## Contact Person: Erica Eddy eddy@uwp.edu,

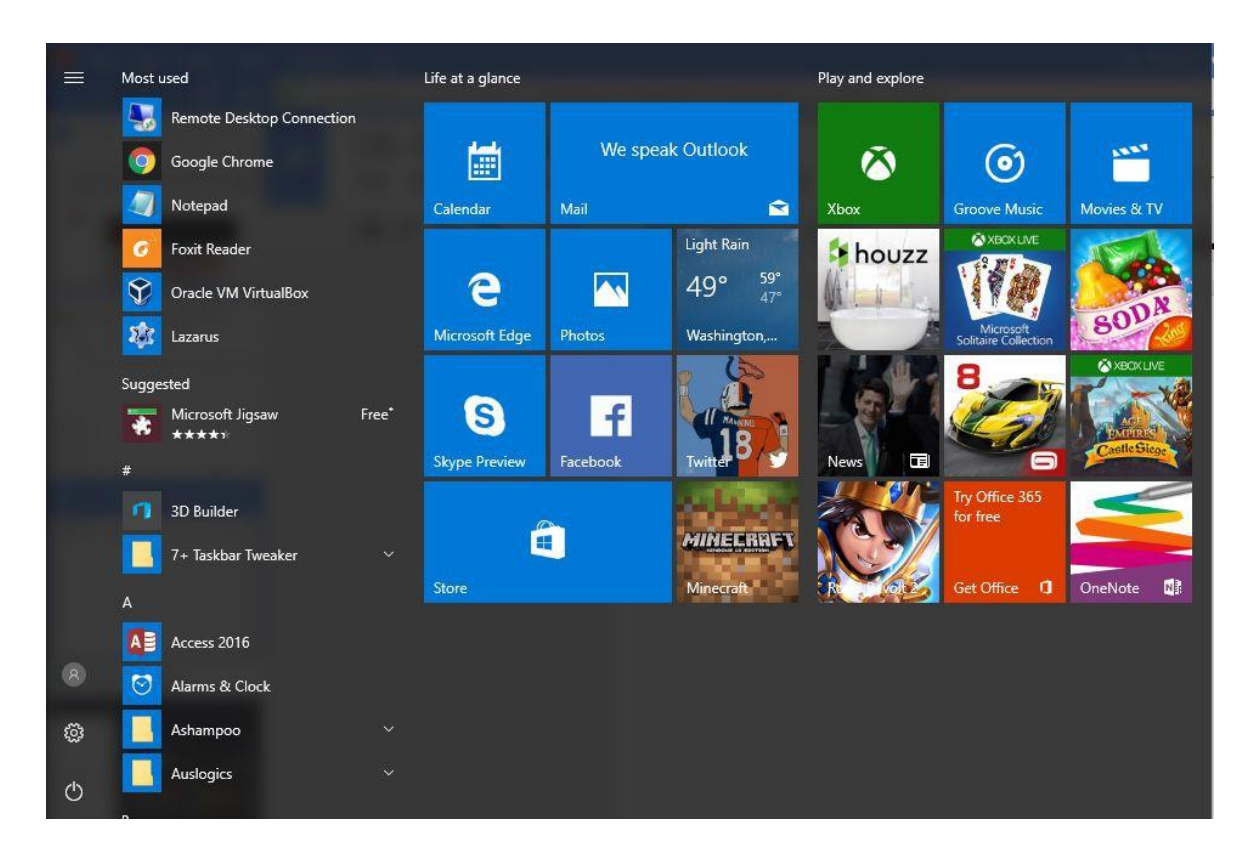

Click on the "Windows Start" button.

Type **"Remote Desktop Connection"** on your keyboard.

Click on the "Remote Desktop Connection" menu item.

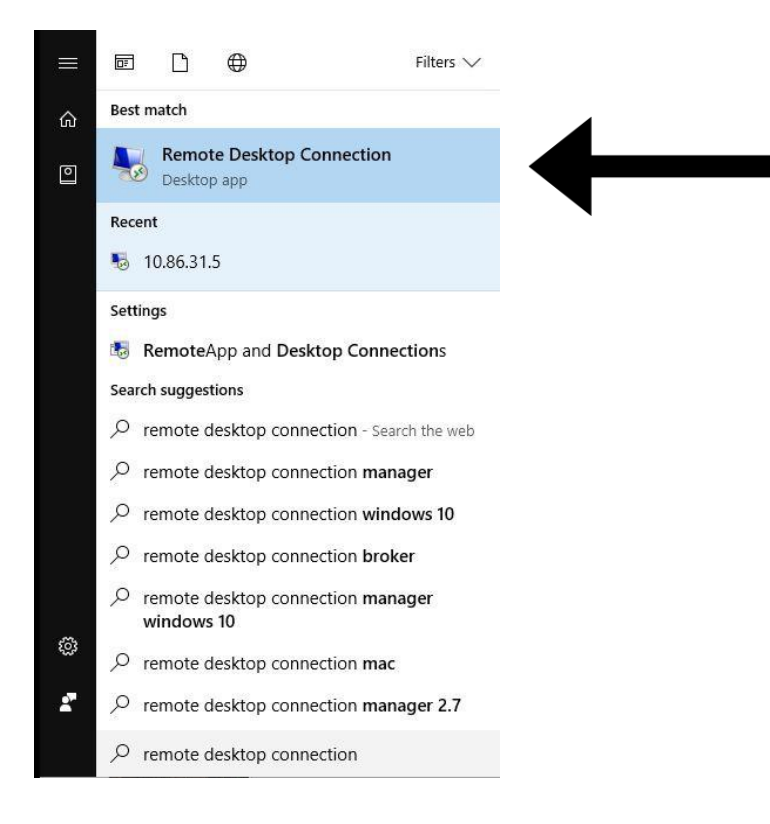

# Contact Person: Erica Eddy eddy@uwp.edu

## Type **"lab.cs.uwp.edu"** in the "Computer" text box.

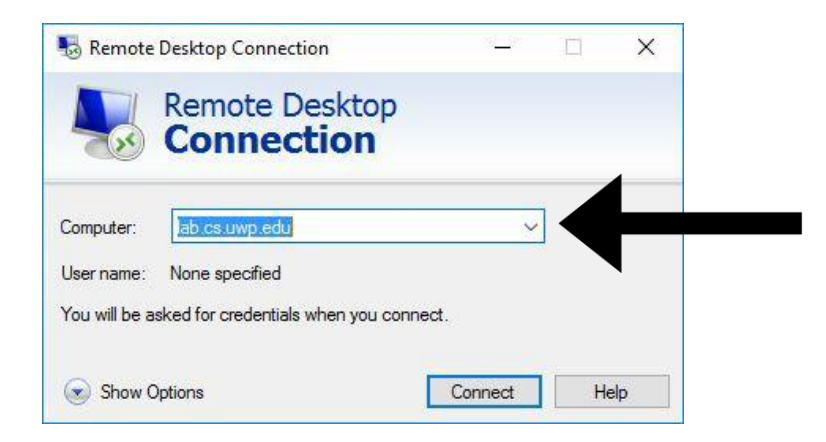

### Click on "Show Options".

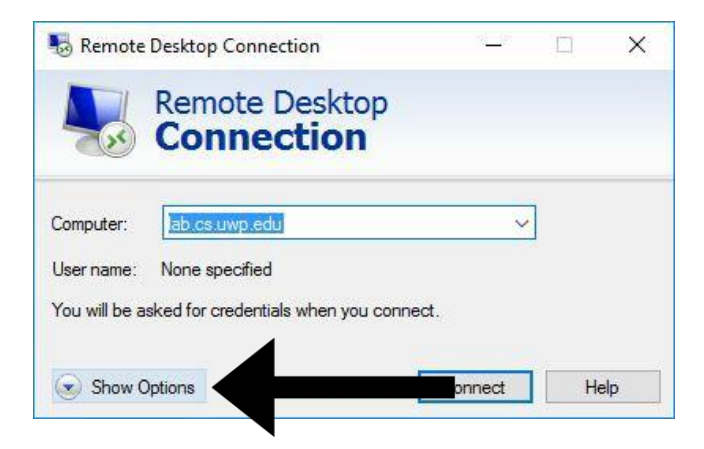

### Click on "Display" tab.

| 🗟 Remo  | ote Desktop Connectio                               | n                      | 8i_i8      |           | ×  |  |  |
|---------|-----------------------------------------------------|------------------------|------------|-----------|----|--|--|
|         | Remote De                                           | esktop<br><b>:ion</b>  |            |           |    |  |  |
| General | Display                                             | /                      | Advanced   | Ĩ         |    |  |  |
| Logon : | settings                                            |                        |            |           |    |  |  |
|         | Enter the name of the                               | e remote computer.     |            |           |    |  |  |
|         | Computer:                                           | s.uwp.edu              |            | ~         | ]  |  |  |
|         | User name:                                          |                        |            |           |    |  |  |
|         | You will be asked for credentials when you connect. |                        |            |           |    |  |  |
|         | Allow me to save                                    | credentials            |            |           |    |  |  |
| Connec  | tion settings                                       |                        |            |           |    |  |  |
|         | Save the current cor<br>saved connection.           | nnection settings to a | n RDP file | e or open | a  |  |  |
| hire as | Save                                                | Save As                |            | Open      |    |  |  |
|         |                                                     |                        |            |           |    |  |  |
| S Date  | Ontions                                             | C                      | nnect      | He        | lo |  |  |

Choose "High Color (32 bit)" from color depth options.

| General | Display                  | Local Resources                                                                          | Experience                                                      | Advanced                        |             |   |
|---------|--------------------------|------------------------------------------------------------------------------------------|-----------------------------------------------------------------|---------------------------------|-------------|---|
| Mo.     | Choos<br>way to<br>Small | se the size of your re<br>o the right to use the<br>Full Scree<br>se all my monitors for | emote desktop<br>e full screen.<br>Lar<br>en<br>r the remote se | i. Drag the sli<br>ge<br>ession | der all the | B |
| Colors  | Choos<br>High            | se the color depth o<br>est Quality (32 bit)                                             | of the remote set                                               | essici.                         |             |   |

#### Press "Connect" button.

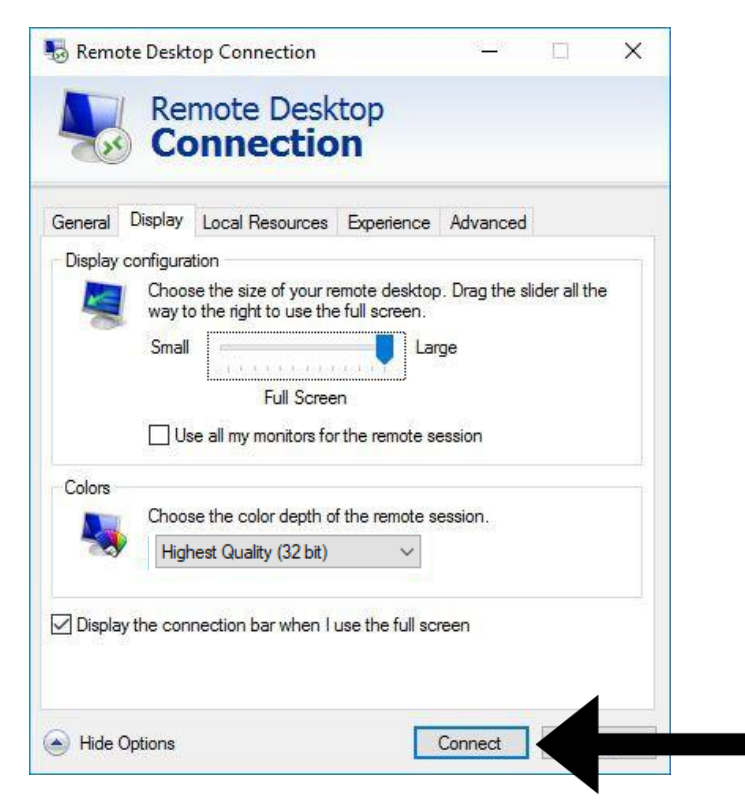

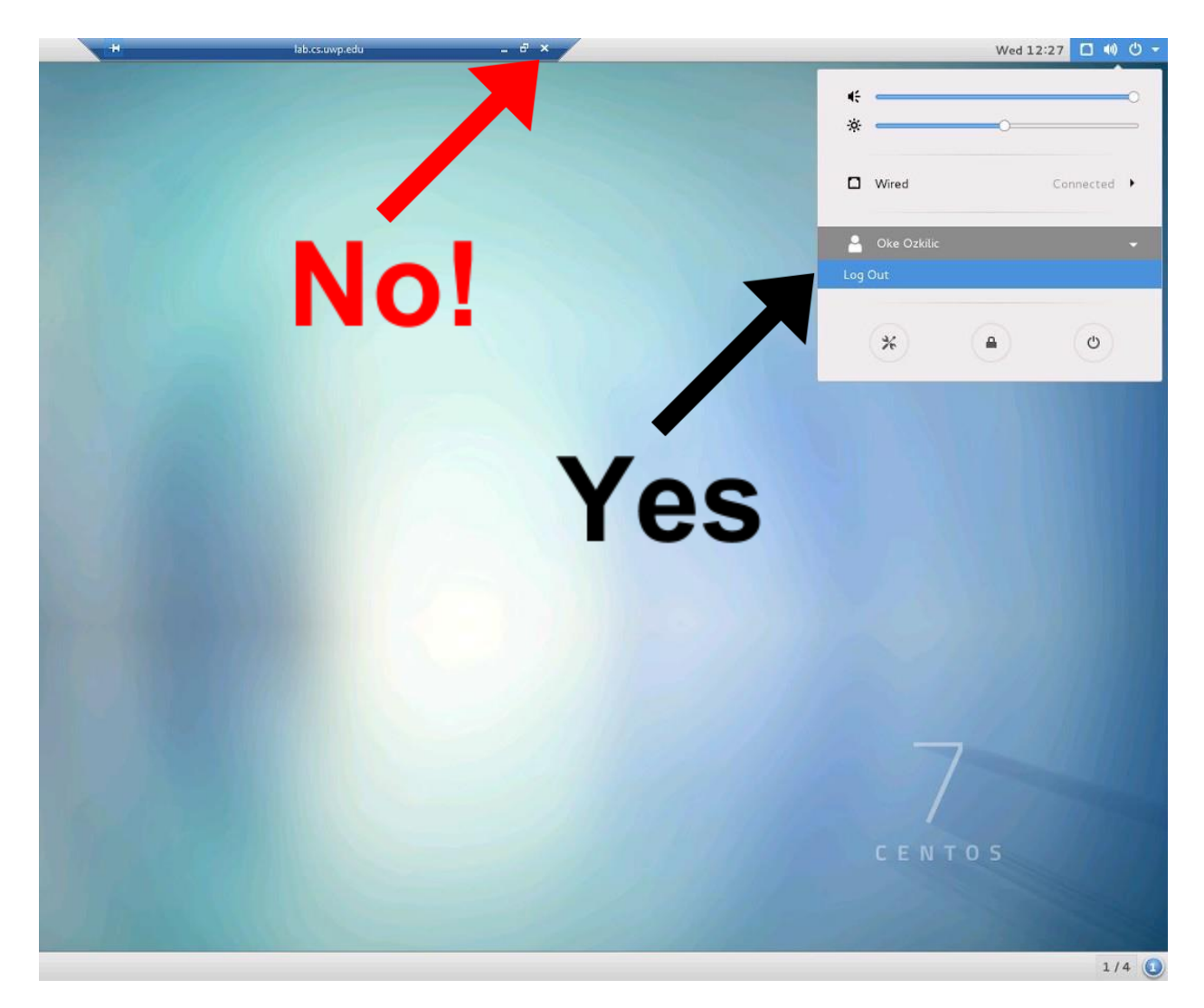

### Important! Use "Log Out" option to end your remote desktop connection.